# Step by Step Instructions for Registering Students Online in Skyward

This guide will help you to register your students Online in Skyward, Wa-Nee Community Schools student management system. Please note that while we have worked diligently to ensure that the registration process is as smooth as possible, you may run into issues when registering your child. If you do have any issues with the registration process, please be patient and contact your child's school for assistance.

Also, please note that in an effort to ensure the most up-to-date information possible from our families there is some information that you may need to re-enter such as parent contact info and emergency contacts to ensure it is up to date.

## **Helpful Hints**

- Please do not use a cell phone to complete this process. We have found that parents who have tried to do this have not be successful.
- Enlarge the pop-up screens in Skyward for easier navigation. We have been told by parents that they have had trouble seeing the "Next" or "Review & Submit" buttons if the screen hasn't been enlarged.

**Step 1** - Please visit <u>https://skyward.iscorp.com/scripts/wsisa.dll/WService=wseduwaneein/seplog01.w</u> to log in to register your student. Links to Skyward are also provided on the Wa-Nee Community Schools website.

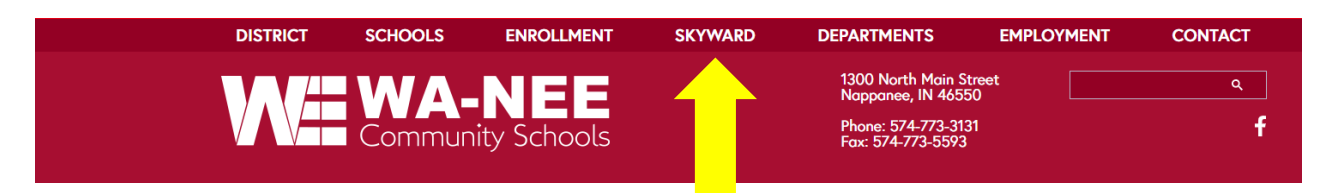

You should have received a Skyward login ID and password reset information via email. Please ensure that you reset your password prior to registration. You will enter it in the area below marked (1). If you did not receive a login ID or password, please contact your child's school.

Once you have entered the login ID and password please make sure Family/Student Access is selected from the Login Area at the bottom (2) and then click the Sign In button (3).

|   | S K Y W A R D°                                                   |
|---|------------------------------------------------------------------|
|   | Wa-Nee Community Schools                                         |
| 1 | Login ID:<br>Password:<br>Sign In<br>Forgot your Login/Password? |
|   | 05.20.06.00.03                                                   |
|   | Login Area: (Family/Student Access V)                            |

If you are logging in for the first time you MAY be prompted to change your password if you have not already done so.

| Name:                 | 1                          |           |
|-----------------------|----------------------------|-----------|
| Login:                |                            |           |
| New Password:         |                            |           |
| Confirm New Password: |                            | Submit    |
|                       | Minimum Password           | Length: 5 |
| N                     | have of Decouvered a Defer | Deven     |
| Num                   | ider of Passwords Befor    | e Reuse:  |

**Step 2** - You will be taken to the Dashboard page for the district. Click the Family Access button on the right side.

| Jump to Other Dashboards |                | No widgets are selected for this dashboard. | 1 Open Family Access |  |
|--------------------------|----------------|---------------------------------------------|----------------------|--|
| Skyward Usor             |                | Click here to add widgets.                  |                      |  |
| Reset Dashboards         | Select Widgets |                                             |                      |  |

**Step 3** - Next you will arrive at the Family Access section. From here you can register your student, view gradebook information, schedules, health information, and pay fees (1). Please note that not all of this information is available at the time of registration and will be added in throughout the year.

If you have more than one student at Wa-Nee you will be able to view each student's information by clicking the arrow next to their name at the top of the screen (2). You can move back and forth between your students using this arrow.

During registration a notice has been placed in the center of the screen to remind you of which students have not been registered for school yet (3). If you have more than one student, you will see multiple reminders. Click on your first student to start the registration process.

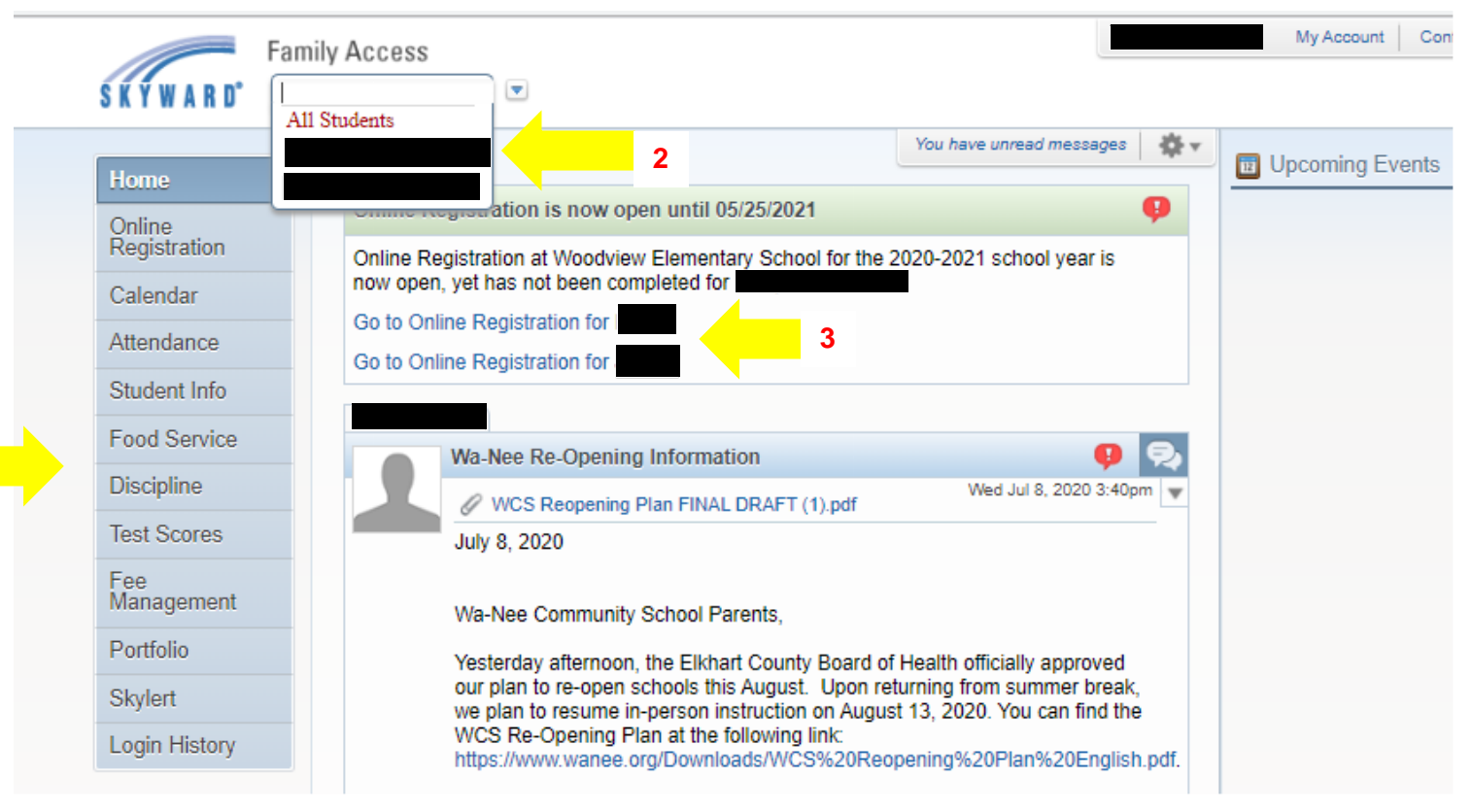

**Step 4** - You will be taken to the first step in the process for registration. A list of all of the steps can be found on the right side of the screen (1). As you complete each item you will see a checkmark next to it. You can move back and forth between any of the items in any order, but all items must be completed and checked to complete registration in the final step. Several of the items during the registration process will require you to click on a link to view them. These items will pop up in a new window allowing you to read the information. You will then go back to Skyward to provide any necessary signatures/information and click on the **Complete Step\_\_\_\_ Only** button to save the information (2). **If you do not click the Complete Step button your info will not save**. Once you are finished click the **Next Step** button (3) to move on. You can also click on the step itself to move on.

You will be taken to your students General Information area. There are several steps labeled A through F that must be completed. Some of this information cannot be changed as it already entered by Wa-Nee staff. Any items with a star (\*) are required. Items that have a question mark (?) next to them have additional information available about them that can be accessed by clicking on them.

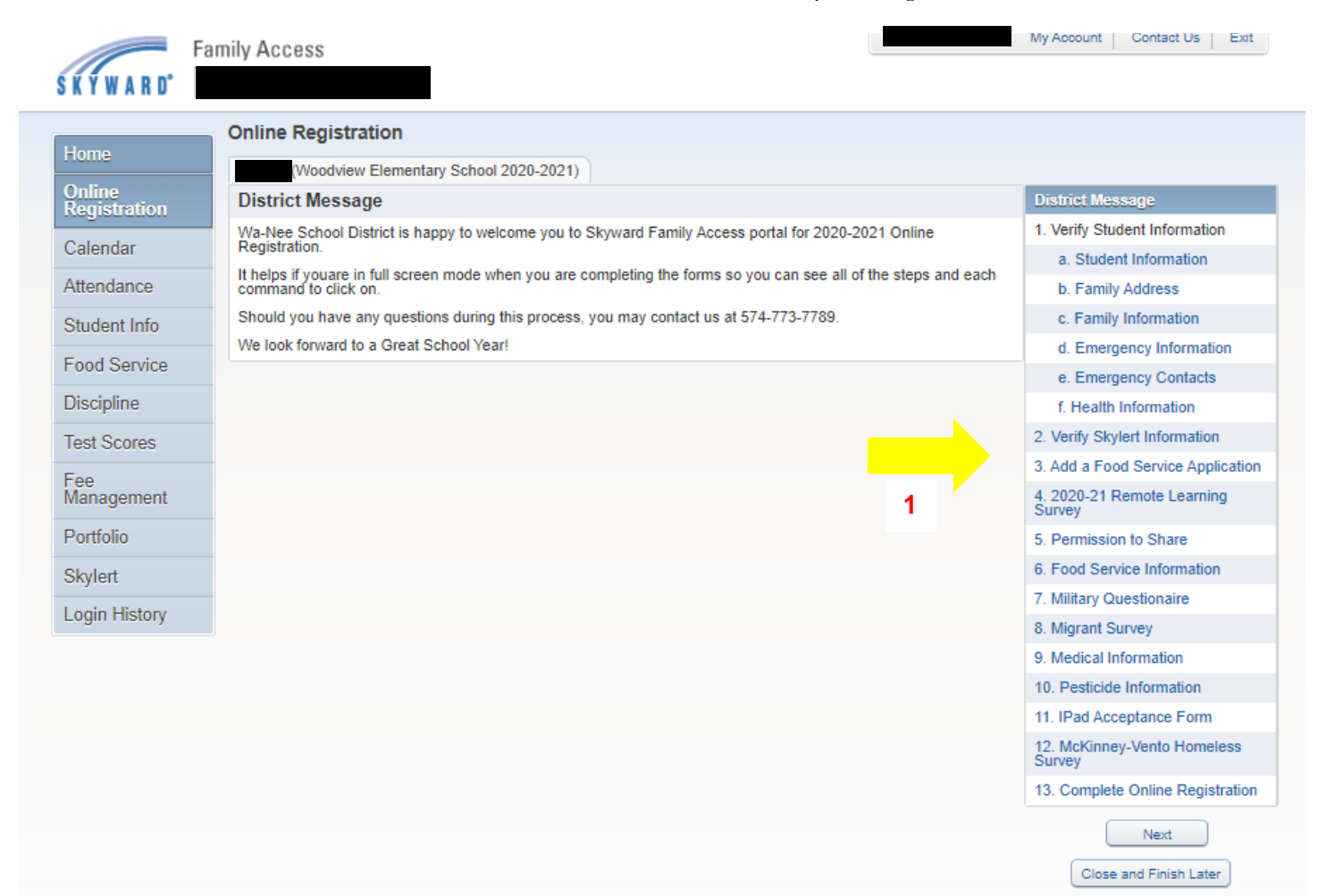

Section 1a - Verify Student Information: Family Information - In this section you will enter the information for a guardian or guardians for your child. You will need to include the Name, Relationship, Employer, and Home Email Address for the guardian.

You can also add any phone numbers for the guardian. If you see any additional guardians that should not be listed, please contact the school.

| SKYWARD'               | amily Access                                                                                                    |                                 | My Account Contact Us Exit            |
|------------------------|----------------------------------------------------------------------------------------------------|---------------------------------|---------------------------------------|
| Home                   | Online Registration (Woodview Elementary School 2020-2021)                                                                                                |                                 |                                       |
| Online<br>Registration | Step 1a. Verify Student Information: Student I                                                                                                    | nformation Undo                 | District Message                      |
| Registration           | (Required)                                                                                                    |                                 | 1. Verify Student Information         |
| Calendar               | <ul> <li>Contacts</li> <li>Each student may have a total of 5 Emergency Contacts</li> <li>Students may be released to any Emergency Contact as</li> </ul> | signed by Guardian at any time  | a. Student Information                |
| Attendance             | Stadents may be released to any Energency contact as                                                                                                    | Signed by Outrotan at any time. | b. Family Address                     |
| Student Info           | General Information                                                                                                    |                                 | c. Family Information                 |
| Food Consist           | First:                                                                                                    | Middle:                         | d. Emergency Information              |
| Food Service           | Last:                                                                                                    | Suffix:                         | e. Emergency Contacts                 |
| Discipline             | * Birthday:                                                                                                    | Gender: Female 🗸                | f. Health Information                 |
| Test Scores            | Other Name:                                                                                                    | ]                               | 2. Verify Skylert Information         |
| Fee                    | Language: English                                                                                                    | Race:                           | 3. Add a Food Service Application     |
| Management             | Native Language: English                                                                                                    |                                 | 4. 2020-21 Remote Learning<br>Survey  |
| Portfolio              | Do you have internet access?                                                                                                    |                                 | 5. Permission to Share                |
| Skylert                | Do you have a device to access                                                                                                    | s eLearning material?           | 6. Food Service Information           |
| Lonia I Batani         | Does student have a parent in                                                                                                    | the military?                   | 7. Military Questionaire              |
| Login History          | Home Phone: (574) Ext:                                                                                                    |                                 | 8. Migrant Survey                     |
|                        | Cell 🗸 (574) Ext:                                                                                                    |                                 | 9. Medical Information                |
|                        | Ext:                                                                                                    |                                 | 10. Pesticide Information             |
|                        | Home Email:                                                                                                    | ]                               | 11. IPad Acceptance Form              |
|                        | Allow Dublication of Studentic Name for [2]                                                                                                    |                                 | 12. McKinney-Vento Homeless<br>Survey |
|                        | Anow Publication of Student's Name for: 2                                                                                                    |                                 | 13. Complete Online Registration      |
|                        | District Use: Local                                                                                                    | Use: V                          | Previous Step Next Step               |
|                        |                                                                                                    |                                 | Close and Einish                      |
|                        | Complete Step 1a a                                                                                                    | nd move to Step 1b              |                                       |
|                        | (*) Indicates a required field.                                                                                                    |                                 | 3                                     |
|                        |                                                                                                    | 2                               |                                       |

**Section 1d - Verify Student Information: Emergency Information** - In this section you will see the information for health records and notes we have on file for your child. If you see any information that has changed or needs additional information. Please note we may need additional documentation on file.

| Home                   | Online Registration                                                                                                    |                               |
|------------------------|----------------------------------------------------------------------------------------------------|-------------------------------|
|                        | (Woodview Elementary School 2020-2021)                                                                                                    |                               |
| Online<br>Registration | Step 1d. Verify Student Information: Emergency Information                                                                                      | District Message              |
|                        | <ul> <li>Quardiane are always Emergency Contacts</li> </ul>                                                                                     | 1. Verify Student Information |
| Calendar               | ~ Each student may have a total of 5 Emergency Contacts.<br>~ Students may have a total of 5 Emergency Contact assigned by Guardian at any time | a. Student Information        |
| Attendance             |                                                                                                    | b. Family Address             |
| Student Info           | Last Name, First                                                                                                    | c. Family Information         |
| Food Convice           |                                                                                                    | d. Emergency Information      |
| Food Service           | Dentist                                                                                                    | e. Emergency Contacts         |
| Discipline             | Complete Step 1d and move to Step 1a                                                                                                    | f. Health Information         |
| Test Scores            | Complete Step To and move to Step Te                                                                                                    | 2. Verify Skylert Information |

**Section 1e - Verify Student Information: Emergency Contacts** - In this section you will enter the information for emergency contacts for your child. Please note that we can only list 5 emergency contacts per student including the guardians. Please enter the guardians in the order that you would like them to be contacted (1). You must select a relationship for the contact from the list (2). If an emergency contact entered is already a Guardian for another student, they will have to update their own information - you will not be able to change this. Finally, all Emergency Contacts you select are automatically allowed to pick the student up from school.

| Harra                  | Online Registration                                                                                                    |                                       |
|------------------------|----------------------------------------------------------------------------------------------------|---------------------------------------|
| Home                   | (Woodview Elementary School 2020-2021)                                                                                                    |                                       |
| Online<br>Registration | Step 1e. Verify Student Information: Emergency Contacts                                                                                                    | District Message                      |
|                        | (Required)                                                                                                    | 1. Verify Student Information         |
| Calendar               | ~ Each students may have a total of 5 Emergency Contacts.<br>~ Students may have a total of 5 Emergency Contact assigned by Guardian at any time                                                                                                    | a. Student Information                |
| Attendance             |                                                                                                    | b. Family Address                     |
| Student Info           | Add Emergency Contact Change Emergency Contact Order                                                                                                    | c. Family Information                 |
| Fred Carden            | Contact Number: 1 Delete this Emergency Contact                                                                                                    | d. Emergency Information              |
| Food Service           | First: First: Fi | e. Emergency Contacts                 |
| Discipline             | Middle: (574) Ext:                                                                                                    | f. Health Information                 |
| Test Scores            | Last                                                                                                    | 2. Verify Skylert Information         |
| Fee                    | Relationship: Mother                                                                                                    | 3. Add a Food Service Application     |
| Management             | 2                                                                                                    | 4. 2020-21 Remote Learning<br>Survey  |
| Portfolio              | Contact Number: 2 Delete this Emergency Contact                                                                                                    | 5. Permission to Share                |
| Skylert                | First: First: Ext:                                                                                                    | 6. Food Service Information           |
| Login History          | Middle: (574) Ext:                                                                                                    | 7. Military Questionaire              |
| Login History          | Last:                                                                                                    | 8. Migrant Survey                     |
|                        | Relationshin: Eather                                                                                                    | 9. Medical Information                |
|                        | Notationing. I date                                                                                                    | 10. Pesticide Information             |
|                        | Contact Number Delete this Emergency Contact                                                                                                    | 11. IPad Acceptance Form              |
|                        | Primary Phone: (574)                                                                                                    | 12. McKinney-Vento Homeless<br>Survey |
|                        |                                                                                                    | 13. Complete Online Registration      |
|                        |                                                                                                    |                                       |
|                        | Last:                                                                                                    | Previous Step Next Step               |
|                        | Relationship: Grandmother                                                                                                    | Close and Finish Later                |
|                        | Complete Step 1e and move to Step 1f                                                                                                    |                                       |

**Section 1f - Verify Student Information: Health Information** - In this section you will enter any pertinent health information for your child. This information will be reviewed by the school nurse for approval and/or follow up.

| Homo                   | Online Registration                                                                                                    |    |
|------------------------|----------------------------------------------------------------------------------------------------|----|
| Home                   | (Woodview Elementary School 2020-2021)                                                                                                    |    |
| Online<br>Registration | Step 1f. Verify Student Information: Health Information (Required)                                                                                                    | ot |
| Calendar               | <ul> <li>Guardians are always Emergency Contacts.</li> <li>Each student may have a total of 5 Emergency Contacts.</li> <li>Students may be released to any Emergency Contact assigned by Guardian at any time.</li> </ul> |    |
| Attendance             |                                                                                                    | _  |
| Student Info           | Health Problems:                                                                                                    |    |
| Food Service           |                                                                                                    |    |
| Discipline             |                                                                                                    | ,  |
| Test Scores            | Allergy Notes:                                                                                                    | 7  |
| Fee<br>Management      |                                                                                                    | 4  |
| Portfolio              |                                                                                                    |    |
| Skylert                |                                                                                                    | // |
| Login History          | Medication Notes:                                                                                                    |    |
|                        |                                                                                                    |    |
|                        |                                                                                                    | /  |
|                        | Hospital Notes:                                                                                                    | ٦  |
|                        |                                                                                                    | /  |
|                        |                                                                                                    |    |
|                        |                                                                                                    | 1  |
|                        | Vision Notes:                                                                                                    |    |
|                        |                                                                                                    | /  |

You now have all of the basic information needed to navigate the remainder of the items on the registration form. Please note that each school may require different forms/signatures depending on the services offered. There is a **Close and Finish Later** button at the bottom of each page that will allow you to return to the registration form later if additional information is needed. The registration system will retain any information you have already put in and will save your progress as you go.

For the next few pages of this guide we will highlight a few of the areas that may require additional explanation and/or settings. Not all of the steps of the Online registration have been covered, but if you have any questions or require any assistance with completing the form or a please contact your child's school for assistance or to schedule an appointment. To skip to the end of the registration section and complete registration please go to **Page 14** of this document.

**Section 2 - Verify Skylert Information:** Skylert is the program that is used to contact guardians of school delays and/or closures as well as other important safety information. Skylert enables you to receive notifications concerning your child. You have control over which notification you receive and how often you would like to receive them.

| Hama                   | Online Registrati    | on                                    |                         |                              |                 |             |                                      |        |
|------------------------|----------------------|---------------------------------------|-------------------------|------------------------------|-----------------|-------------|--------------------------------------|--------|
| Home                   | (Woodview El         | ementary School 2                     | 2020-2021)              |                              |                 |             |                                      |        |
| Online<br>Registration | Step 2. Verify Sky   | ylert Informatio                      | o <mark>n (Requi</mark> | red)                         |                 |             |                                      |        |
| Calendar               | Skylert enables you  | to receive notificative and how you w | tions concer            | ning your child              | l(ren). You hav | e control o | ver which                            |        |
| Attendance             |                      | ive and now you n                     | ould like to I          | occive mem.                  | ×               |             |                                      |        |
| Student Info           | My Skyward Contac    | ct Info                               |                         |                              |                 |             |                                      |        |
| Food Service           | Contact Info         |                                       |                         | School<br>Hours<br>Emergency | Attendance      | General     | Non-School<br>Hours<br>Emergency     | Survey |
| Discipline             | * Primary Phone:     | (574)                                 |                         |                              |                 |             |                                      |        |
| Test Scores            |                      | Family Wit                            | h                       | <                            | <               | <           | <                                    |        |
| Fee                    | Phone:               | (574)                                 |                         |                              |                 |             |                                      |        |
| Management             |                      | Family Wit                            | h                       |                              |                 |             |                                      |        |
| Portfolio              | Work V<br>Phone:     | (574)                                 |                         |                              |                 |             |                                      |        |
| Cladaet                |                      | Family Wit                            | h                       | <                            |                 |             |                                      |        |
| Skylen                 | Home Email:          |                                       |                         |                              |                 |             |                                      |        |
| Login History          |                      | Family Wit                            | h                       | <                            | <               | <           | <ul><li>✓</li></ul>                  | <      |
|                        | Additional Contact I | nfo for Family With                   |                         |                              |                 |             |                                      |        |
|                        | Phone Numbers        |                                       |                         | School<br>Hours<br>Emergency | Attendance      | General     | Non-<br>School<br>Hours<br>Emergency | Survey |
|                        | Additional Phone 1:  | (574)                                 |                         | 2                            | <b>Z</b>        |             |                                      | <      |
|                        | Email Addresses      |                                       |                         | School<br>Hours<br>Emergency | Attendance      | General     | Non-<br>School<br>Hours<br>Emergency | Survey |
|                        | Additional Email 1:  |                                       |                         | <b>~</b>                     | <               | <           |                                      | <      |
|                        | Text Message Num     | bers                                  |                         | School<br>Hours<br>Emergency | Attendance      | General     | Non-<br>School<br>Hours<br>Emergency |        |
|                        | Phone 1:             |                                       |                         |                              |                 |             | <b>~</b>                             |        |
|                        |                      |                                       | Complete St             | ep 2 and move                | to Step 3       |             |                                      |        |

**Section 6 - Free & Reduced Applications Available –** Wa-Nee Community Schools would like to make all parents aware of the eligibility requirements for Free and Reduced meal assistance applications. **Even if you do not qualify for the Meal Assistance program you must read and sign off on this information to complete registration (1).** 

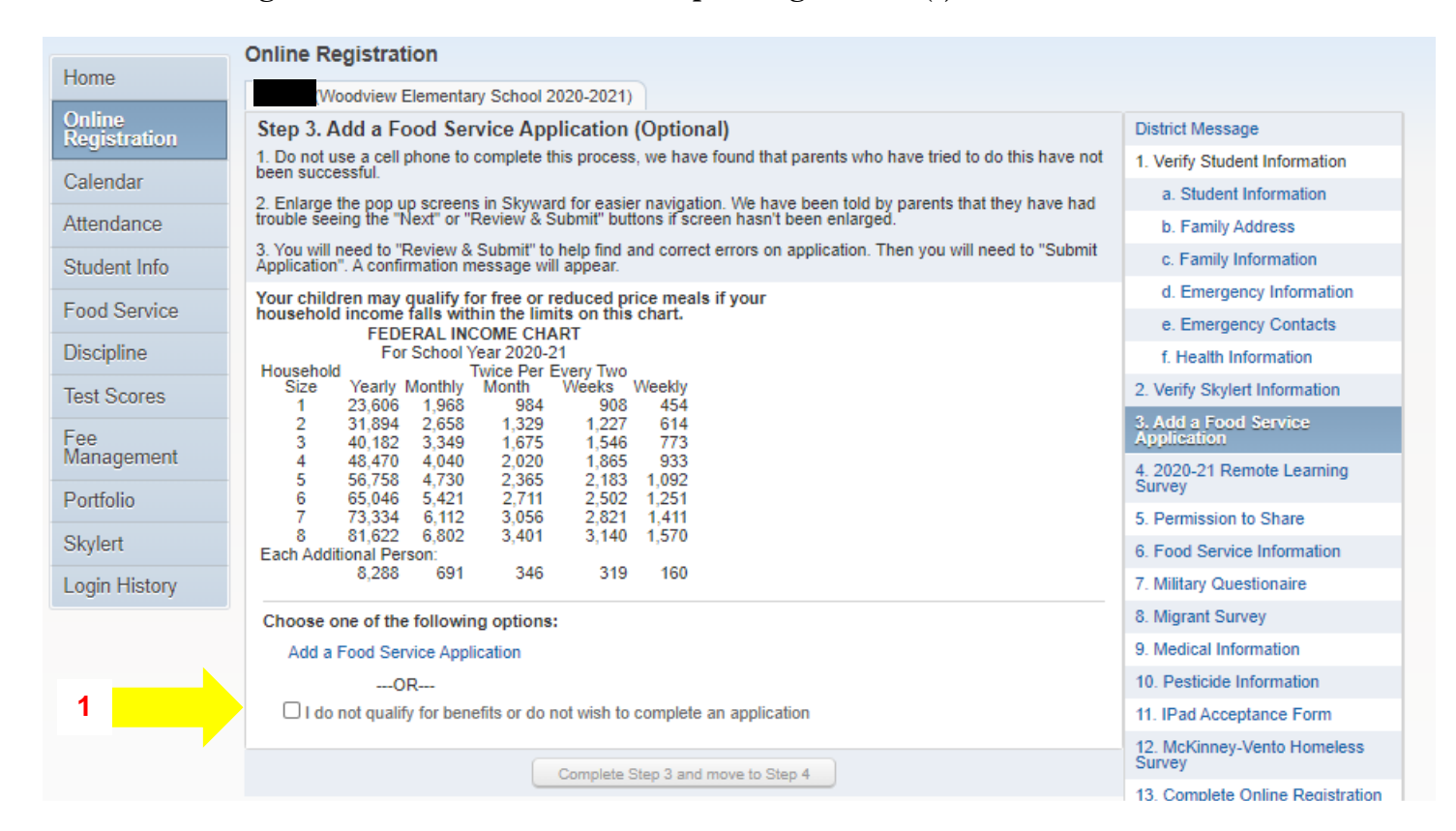

#### Wa-Nee Community Schools

| Steps                                                                                                    | 2019-2020 Application for Free and Reduced Price School Meals                                                                                                    |                                                                                                    |  |  |
|----------------------------------------------------------------------------------------------------|----------------------------------------------------------------------------------------------------|----------------------------------------------------------------------------------------------------|--|--|
| ➡ Letter to Parents                                                                                                    | Letter to Parents                                                                                                    |                                                                                                    |  |  |
| Instructions for Applying                                                                                                    |                                                                                                    |                                                                                                    |  |  |
| Federal Income Chart                                                                                                    |                                                                                                    |                                                                                                    |  |  |
| Use of Information                                                                                                    |                                                                                                    |                                                                                                    |  |  |
| Statement                                                                                                    | Dear Parent/Guardian:                                                                                                    |                                                                                                    |  |  |
| Non-discrimination<br>Statement                                                                                                    | Children need healthy meals to learn. Wa-Nee Community Schools offers healthy meals every school day. Breakfast costs \$1.50; lunch costs \$2.55 (High School), reduced price meals. Reduced price is Reduced Breakfast [\$.30] for breakfast and Reduced Lunch [\$.40] for lunch. This packet includes an application for free |                                                                                                    |  |  |
| Application                                                                                                    | instructions. Below are some common questions and answers to help you with the application process.                                                                                                    |                                                                                                    |  |  |
| Step 1:<br>Child Names                                                                                                    | Step 1:         1. WHO CAN GET FREE OR REDUCED PRICE MEALS?           Child Names         • All children in households receiving benefits from SNAP (Food Stamps) or TANF are eligible for free meals.                                                                                                    |                                                                                                    |  |  |
| Benefits                                                                                                    | Benefits • Foster children that are under the legal responsibility of a foster care agency or court are eligible for free meals.                                                                                                    |                                                                                                    |  |  |
| • Step 3:       • Children participating in their school's Head Start program are eligible for free meals.         Gross Income       • Children who meet the definition of homeless, runaway, or migrant are eligible for free meals.         • Step 4:       • Children who meet the definition of homeless, runaway, or migrant are eligible for free meals. |                                                                                                    |                                                                                                    |  |  |
|                                                                                                    |                                                                                                    | <ul> <li>Signature</li> <li>Step 5:</li> <li>Children may receive free or reduced price meals if your household's income is within the limits on the Federal Income Eligibility Guide household income falls at or below the limits on this chart.</li> </ul> |  |  |
| Other Benefits                                                                                                    | FEDERAL INCOME CHART                                                                                                    |                                                                                                    |  |  |
| Optional: For School Year 2019-20                                                                                                    |                                                                                                    |                                                                                                    |  |  |
| Identities                                                                                                    | Household<br>Size Yearly Monthly Weekly                                                                                                    |                                                                                                    |  |  |
| Review and Submit                                                                                                    | 1 23,107 1,926 445                                                                                                    |                                                                                                    |  |  |
|                                                                                                    |                                                                                                    |                                                                                                    |  |  |

There is a <u>check box in the **Instructions for Applying** that must checked to continue completing the application. You will find that the Free and Reduced-Price Lunch Application looks very similar to the old "paper pencil" application the only difference is it is now electronic.</u>

## Wa-Nee Community Schools

| Steps                                             | 2019-2020 Application for Free and Reduced Price School Meals                                                                                                    |
|---------------------------------------------------|----------------------------------------------------------------------------------------------------|
| Letter to Parents                                 | <b>Instructions for Applying.</b> Please select the option below after reviewing all information. Questions can be directed to contact information supplied in the Letter to Parents. |
| <ul> <li>Instructions for<br/>Applying</li> </ul> | $\square$ I have read the Instructions for Applying and would like to continue the application                                                                                        |
| Federal Income Chart                              |                                                                                                    |

Please do not forget to include the last four digits of your Social Security Number (SSN) in Step 3 of the application or check the box if no SSN. An application submitted without a social security number cannot be approved and will be denied pending the receipt of this information.

After you have completed **STEP 3 GROSS INCOME** listing any Child Income, and all Adult Household Members and their gross income and how often it is received (income from unemployment is considered household income) you are ready to sign the application (Step 4) by including name, address, and electronically signing. To electronically sign you simply click on the blue Click to Sign (1). A pop-up message will appear that you will need to read and click on the appropriate choice.

# STEP 4

| ools - Entity 100 - 05.20.02.00.06 - Google Chrome                                                                                                    | - 0 ×                                                                                                    |
|----------------------------------------------------------------------------------------------------|----------------------------------------------------------------------------------------------------|
| scripts/wsisa.dll/WService=wseduwaneein/sfamaedit020.w                                                                                                    | ୍                                                                                                    |
| nity Schools                                                                                                    |                                                                                                    |
| 2019-2020 Application for Free and Reduced Price School Meals                                                                                                    | Previous <u>N</u> ext <u>Print</u> <u>Back</u>                                                                                                    |
| Step 4 - Contact Information and Adult Signature                                                                                                    |                                                                                                    |
|                                                                                                    |                                                                                                    |
|                                                                                                    |                                                                                                    |
|                                                                                                    |                                                                                                    |
| I certify (promise) that all information on this application is true and that all in<br>officials may verify (check) the information. I am aware that if I purposely give | ome is reported. I understand that this information is given in connection with the receipt of Federal funds, and that school<br>false information, my children may lose meal benefits, and I may be prosecuted under applicable State and Federal laws. |
| Street Address/Apt #                                                                                                    | Daytime Phone<br>(ontional):                                                                                                    |
| City:                                                                                                    | State: Zip Code:                                                                                                    |
| * Printed name of adult                                                                                                    | * Signature of adult                                                                                                    |
| completing the form:                                                                                                    | completing the form:                                                                                                    |
| Today 5 Date.                                                                                                    |                                                                                                    |
|                                                                                                    |                                                                                                    |
|                                                                                                    | 1                                                                                                    |
|                                                                                                    |                                                                                                    |
|                                                                                                    |                                                                                                    |
|                                                                                                    |                                                                                                    |
|                                                                                                    |                                                                                                    |
|                                                                                                    |                                                                                                    |
|                                                                                                    |                                                                                                    |
|                                                                                                    |                                                                                                    |
|                                                                                                    |                                                                                                    |
|                                                                                                    |                                                                                                    |

### STEP 5 – <u>If you would like assistance with your child(s) textbooks you must complete Step 5</u> <u>OTHER BENEFITS on the online application to be considered for this benefit.</u>

This section is optional and does not need to be completed to receive free or reduced-price meal benefits however, if you want to receive textbook assistance you will need to complete Step 5 OTHER BENEFITS and qualify for meal assistance (free or reduced lunch).

| 🙀 Wa-Nee Community Sch                                                                                                    | ools - Entity 100 - 05.20.02.00.06 - Google Chrome — 🗇 🗙                                                                                                    |
|----------------------------------------------------------------------------------------------------|----------------------------------------------------------------------------------------------------|
| skyward.iscorp.com/                                                                                                    | /scripts/wsisa.dll/WService=wseduwaneein/sfamaedit020.w Q                                                                                                    |
| Wa-Nee Commun                                                                                                    | nity Schools                                                                                                    |
| Steps                                                                                                    | 2019-2020 Application for Free and Reduced Price School Meals Previous Next Print Back                                                                                                    |
| Letter to Parents<br>Instructions for Applying                                                                                                    | Step 5. <u>OTHER BENEFITS</u> This section does not need to be completed to receive free or reduced price meal benefits.                                                                                                    |
| Federal Income Chart                                                                                                    |                                                                                                    |
| Use of Information<br>Statement<br>Non-discrimination<br>Statement<br>Application<br>• Step 1:<br>Child Names<br>• Step 2:<br>Benefits<br>• Step 3: | Do you want to receive <b>Textbook Assistance</b> ? NO This box says <b>NO</b> , and you will have to opt<br>in by saying " <b>YES</b> " and <b>electronically signing (1)</b> .<br>Lectify that I am the parent/guardian of the child(ren) for v<br>wr ight of confidentiality for this purpose only. This application information will be shared with the Indiana Family and Social Services Administration pursuant to I.C. 20-33-5-2 and I.C. 12-14-28-2, solely<br>for purposes of completing the form: Click to Sign Today's Date:<br>Printed Name:                                                                            |
| Gross income<br>Step 4:<br>Signature<br>→ Step 5:<br>Other Benefits<br>• Optional:<br>Racial and Ethnic<br>Identities<br>Review and Submit          | This application information may be shared with the Family and Social Service an inistration for the purpose of identifying children who may qualify for free or low-cost health insurance under <b>Medicaid</b> or <b>Hoosier Healthwise</b> . If you want the application information shared for the purpose, please sign below. I certify I am the parent/guardian of the child(ren) for whom application is being made. I authorize the release of information of this purpose.<br>Signature of adult completing the form: Clic on Today's Date: For information about Hoosier Healthwise health insurance, call 1-800-889-9949. |

After you have completed your free and reduced meal application **you must click on Review and Submit** (1) and correct any errors or information that might pop up during this review.

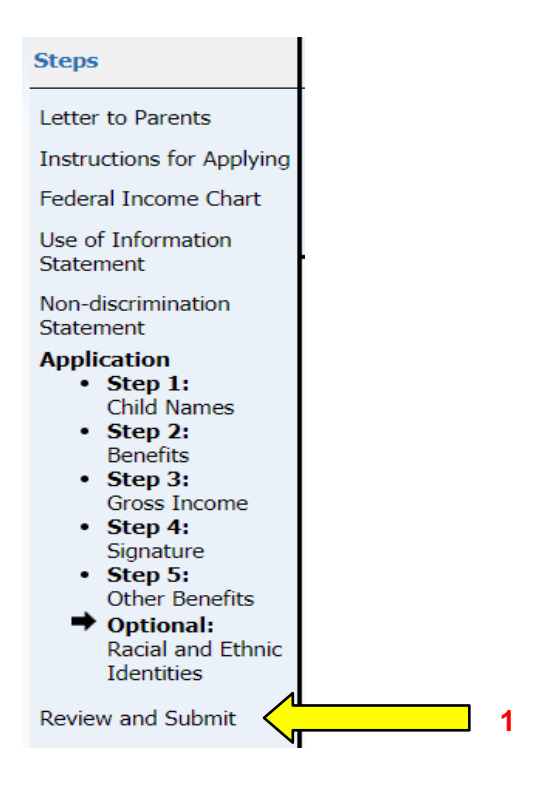

Once you have completed application and fixed any errors or missing information you will be ready to submit your application (1)

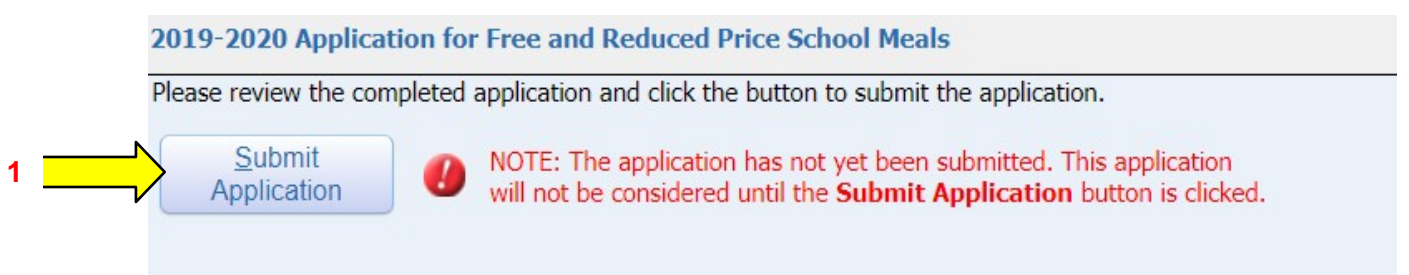

You will get a message that your application has been successfully submitted and it will be sent directly to Wa-Nee Community Schools for processing. You will be sent an email (if one is provided) or letter within 10 days of the submission of your application.

| lame of School Buil | lding     | Birthdate          | Grade      | citing the pare   |     |  |
|---------------------|-----------|--------------------|------------|-------------------|-----|--|
|                     | Applicati | on Helper          |            |                   | (i) |  |
|                     | The Foo   | d Service applicat | ion was su | ccessfully submit | ed. |  |
|                     |           | ок                 |            |                   |     |  |
|                     |           |                    | L          |                   |     |  |

If you have any questions, please feel free to contact us at <u>freereduced@wanee.org</u> or the school where your child attends.

### Fee Management

If you would like to pay fees for all of your students online via credit card, click the Fee Management button (1) and continue to the next page of this guide. Here you can make deposits into your child's lunch account or make payments towards your child's textbook rental fees (2). Normally there is a 3.6% service fee for each time a payment is made using your credit or debit card. <u>However, Wa-Nee will be waiving this service fee until September 30, 2020 to minimize sharing of high touch items. We encourage parents to take advantage of this limited time option.</u>

| Fa                     | amily Access                                                       |
|------------------------|--------------------------------------------------------------------|
| S K Y W A R D°         |                                                                    |
|                        | Fee Management                                                     |
| Home                   | Unnaid Balance                                                     |
| Online<br>Registration | (Woodview Elementary School): 0.00                                 |
| Calendar               | (Woodview Elementary School) View Totals   Make a Payment          |
| Attendance             | There is no Fee Management information available for this student. |
| Student Info           |                                                                    |
| Food Service           |                                                                    |
| Discipline             |                                                                    |
| Test Scores            |                                                                    |
| Fee Management         | 1                                                                  |
| Portfolio              |                                                                    |
| Skylert                |                                                                    |
|                        |                                                                    |

| WA-NEE                         |                       | G <u>Translate</u>                                     |   |  |
|--------------------------------|-----------------------|--------------------------------------------------------|---|--|
| Community Schools<br>Web Store |                       | Shop $\sim$ resources $\sim$ home login cart           |   |  |
|                                |                       |                                                        | 1 |  |
|                                |                       |                                                        |   |  |
| Skyward                        | Log Out Of Skyward    | AUTO-REPLENISH FOR FOOD SERVICE                        |   |  |
|                                | FOOD ACCOUNTS         | Processing Schedule                                    |   |  |
| A                              |                       | Auto-replenish will process after 7:00 p.m. CT when    |   |  |
| FOOD                           | Balance:              | the food service account balance falls below the       | 1 |  |
| 0                              | MAKE ONE-TIME PAYMENT | threshold.                                             |   |  |
| S REQUIRED FEES                |                       | Transactions                                           |   |  |
|                                | Balance               |                                                        |   |  |
| 5 OF HORAET LES                | MAKE ONE-TIME PAYMENT | A transaction will be processed when the student's     |   |  |
|                                |                       | rood service account balance falls below the           |   |  |
|                                |                       | below") A transaction will process through the paver's |   |  |
|                                |                       | account (customer) once per student, per day. If a     |   |  |

Section 14 - Complete Wa-Nee Community Schools Online Registration - Once you have completed all of the sections listed to the right of the screen and all have check marks next to them (1) you are ready to complete your Online registration (2). Please review all of the information listed. If any information was changed you will be notified that they are Pending Approval of the district or completed (3). This means that we will review the information and approve it before school starts. If we have questions or need to confirm a change, we will contact you directly.

When you are ready to complete your registration and submit the registration click the Submit Online Registration button (4).

**Please note**: Each school may have a different number of steps to be completed (i.e. Northwood High School has 16 steps) All steps listed on the right-hand side of the page must have a green check mark in order to complete your Online registration.

| Homo                   | Online Registration                                                                                                    |                                                                 |                                                                      |  |
|------------------------|----------------------------------------------------------------------------------------------------|-----------------------------------------------------------------|----------------------------------------------------------------------|--|
| Home                   | (Wakarusa Elementary School 2020-2021)                                                                                          |                                                                 | Print                                                                |  |
| Online<br>Registration | Step 14. Complete Online Registration (Required                                                                                 | District Message                                                |                                                                      |  |
| Calendar               | By completing Online Registration, you are confirming that the<br>Are you sure you want to complete Online Registration for Cal | 1. Verify Student Information<br>√ Completed 07/15/2020 12:54pm |                                                                      |  |
| Attendance             | Review Online Registration Steps                                                                                                |                                                                 | √a. Student Information                                              |  |
|                        | Step 1) Verify Student Information                                                                                              | Completed 07/15/2020 12:54pm                                    | Jb. Family Address                                                   |  |
| Student Info           | No Requested Changes exist for Step 1.                                                                                          | Completed 07/15/2020 12:54em                                    | d c. Family Information                                              |  |
| Food Service           | Step 3) Add a Food Service Application                                                                                          | Completed 07/15/2020 12:54pm<br>Completed 07/15/2020 12:54pm    | d Emorronau Information                                              |  |
| Dissipling             | Step 4) 2020-21 Remote Learning Survey                                                                                          | Completed 07/15/2020 12:55pm                                    | d. Emergency mormation                                               |  |
| Discipline             | Step 5) Permission to Share                                                                                                    | Completed 07/15/2020 1:02pm<br>Completed 07/15/2020 1:02pm      | √ e. Emergency Contacts                                              |  |
| Test Scores            | Step 7) Military Questionaire                                                                                                   | Completed 07/15/2020 1:02pm                                     | of f. Health Information                                             |  |
| Eas                    | Step 8) Migrant Survey                                                                                                    | Completed 07/17/2020 7:12am                                     | 2. Verify Skylert Information                                        |  |
| Ree<br>Management      | Step 9) Medical Information                                                                                                    | Completed 07/17/2020 7:13a                                      | Completed 07/15/2020 12:54pm                                         |  |
| -                      | Step 10) Pesticide information<br>Step 11) IPad Acceptance Form                                                                 | Completed 07/17/2020 7:13am<br>Completed 07/17/2020 7:23am      | 3. Add a Food Service Application                                    |  |
| Portfolio              | Step 12) McKinney-Vento Homeless Survey                                                                                         | Completed 07/17/2020 7:23am                                     | Completed 07/15/2020 12:54pm                                         |  |
| Skylert                | Step 13) Parent Acknowledgements                                                                                                | Completed 2 2020 7:29am                                         | 4. 2020-21 Remote Learning<br>Survey                                 |  |
| Login History          | Guardian Name: Guardian Address:                                                                                                | 3                                                               | √ Completed 07/15/2020 12:55pm                                       |  |
|                        | Submit Online Re                                                                                                    | gistration                                                      | 5. Permission to Share<br>Completed 07/15/2020 1:02pm                |  |
|                        |                                                                                                    |                                                                 |                                                                      |  |
|                        | 4                                                                                                    | k.                                                              | 7. Military Questionaire                                             |  |
|                        |                                                                                                    |                                                                 | 8. Migrant Survey<br>Completed 07/17/2020 7:12am                     |  |
|                        |                                                                                                    |                                                                 | 9. Medical Information<br>d Completed 07/17/2020 7:13am              |  |
|                        |                                                                                                    |                                                                 | 10. Pesticide Information<br>Completed 07/17/2020 7:13am             |  |
|                        |                                                                                                    |                                                                 | 11. IPad Acceptance Form<br>Completed 07/17/2020 7:23am              |  |
|                        |                                                                                                    |                                                                 | 12. McKinney-Vento Homeless<br>Survey<br>Completed 07/17/2020 7:23am |  |
|                        |                                                                                                    | 2                                                               | 13. Parent Acknowledgements<br>Completed 07/17/2020 7:29am           |  |
|                        |                                                                                                    |                                                                 | 14. Complete Online Registration                                     |  |
|                        |                                                                                                    |                                                                 | Previous Step Next Step                                              |  |
|                        |                                                                                                    |                                                                 | Close and Finish Later                                               |  |

You will receive a message that shows that registration was successfully completed. You can review the information that was submitted or go back and make changes if needed.

If you have additional students that you need to register you can do so using the triangle next to your child's name. You will be asked to complete the same process for any additional students.